# PAS REDCAPSERVICE BEGINNER GUIDE

MAY 01, 2025

COLUMBIA VAGELOS COLLEGE OF Physicians and Surgeons OFFICE FOR RESEARCH

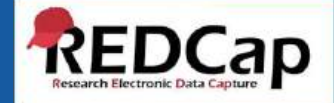

## **VP&S REDCap Beginner Guide**

This REDCap instance supports research activities across the VP&S community through a secure, centralized platform. Please note: The CUMC IT help desk does not support this REDCap instance. For technical assistance, contact the VP&S REDCap Support: <u>redcap-support@cumc.columbia.edu</u>

The VP&S REDCap instance is unique in that the two main functions of creating projects and user rights management are accessed on a separate website, the VP&S REDCap Admin Center website <a href="https://admin.columbia.edu">https://admin.columbia.edu</a> This portal allows Project Owners to create new REDCap projects, add or remove users, update user roles and permissions, and view or update chart string information used for billing through iLab.

**REDCap Application** website <u>https://redcap.columbia.edu</u>

Used to build forms and surveys, enter or import data, distribute surveys, and export datasets.

If you are new to REDCap, tutorial information is widely available on the web by Google searching "REDCap *topic here*" for example *REDCap Surveys*. There are a host of available documents to download as well as great YouTube videos that discuss popular REDCap topics. Training for REDCap is the user's responsibility as help from the administrator is limited to technical assistance and minimal assistance at the project level.

COLUMBIA VAGELOS COLLEGE OF PHYSICIANS AND SURGEONS

VAGELOS COLLEGE OF PHYSICIANS AND SURGEONS OFFICE FOR RESEARCH

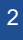

### **Beginner Guide Topics**

| Торіс                                 | Page |
|---------------------------------------|------|
| VP&S REDCap Admin Center              | 4    |
| VP&S REDCap Application               | 6    |
| REDCap Application Login              | 7    |
| Project Set Up Tab                    | 10   |
| Surveys - Set Up                      | 12   |
| Surveys - Enable                      | 17   |
| Surveys – Survey Settings             | 19   |
| Surveys – Distribution Tools          | 21   |
| Surveys – Participant List            | 23   |
| Surveys – In Longitudinal Projects    | 26   |
| Survey Queue                          | 27   |
| Use Case – Classic mix of instruments | 30   |
| Best Practices                        | 31   |

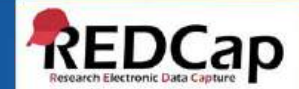

## VP&S REDCap Admin Center

The **VP&S REDCap Admin Center** Website: <u>https://admin.redcap.columbia.edu</u>

- Create new projects
- Add/Edit/Remove Users
- Enter CU chart strings (*owners & payers only*)
- Payment information (*owners only*)
- Create User Roles
- Create Data Access Groups (DAG's)

The **VP&S REDCap Admin Center** User Guide is available at <u>https://www.vagelos.columbia.edu/redcap</u>

COLUMBIA | VAGELOS COLLEGE OF Physicians and Surgeons OFFICE FOR RESEARCH

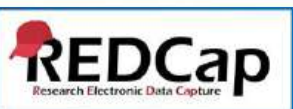

COLUMBIA VAGELOS COLLEGE OF PHYSICIANS AND SURGEONS

### Welcome to REDCap Admin Center!

The REDCap Admin Center facilitates projects, users, and billing information for the VP &S REDCap instance.

To find more information about VP&S REDCap, please visit our VP&S REDCap SharePoint.

We offer a guide on the REDCap Admin Center along with other training materials and information.

- For general questions regarding our REDCap service, please contact us at <u>VPS-REDCap@cumc.columbia.edu</u>.
- For technical support, please contact us at <u>redcap-support@cumc.columbia.edu</u>

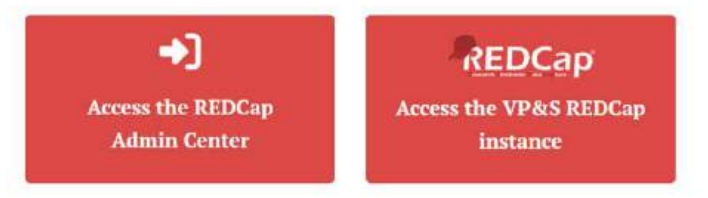

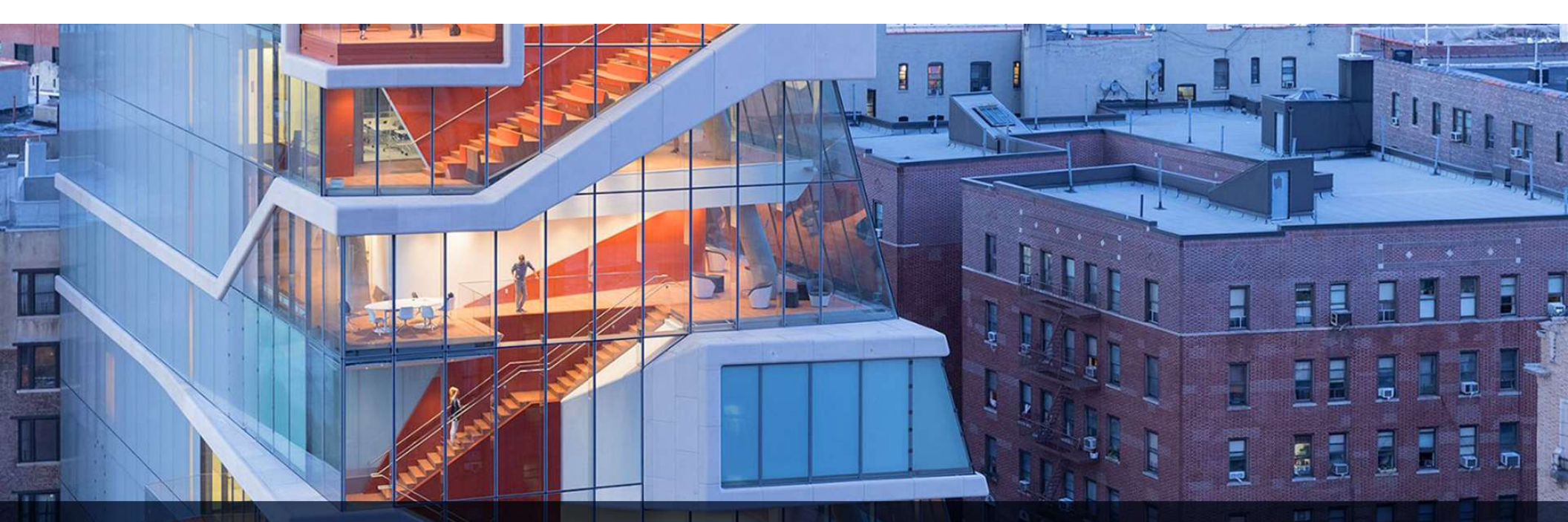

# **VP&S REDCAP APPLICATION**

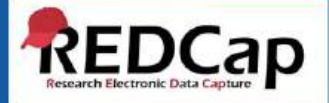

VAGELOS COLLEGE OF PHYSICIANS AND SURGEONS OFFICE FOR RESEARCH

## **VP&S REDCap Application**

The VP&S REDCap Website: https://redcap.columbia.edu

This REDCap instance supports both Columbia University users and external collaborators.

- Columbia University users log in with their UNI credentials.
- External users log in with a REDCap username and password created during user creation.

Use the VP&S REDCap Application to:

- Design projects, forms, and surveys
- Add, edit, and delete records
- Perform data entry
- Distribute surveys
- Export data
- Use REDCap Mobile App for offline data collection

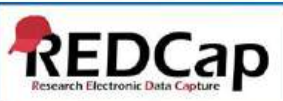

### VP&S REDCap Login – Columbia University Users

When your project is created and users have been added, log in to the REDCap Application here <u>https://redcap.columbia.edu</u>

Columbia University and Columbia University Irving Medical Center users log in with your Columbia University UNI

| G                                                                 | COLUMBIA                                                                                | VAGELOS COLLEGE OF<br>Physicians and Surgeons                                            |
|-------------------------------------------------------------------|-----------------------------------------------------------------------------------------|------------------------------------------------------------------------------------------|
|                                                                   | To learn more about this instance, plea<br>To manage projects, users, and billing infor | se visit our VP&S REDCap Research Page.<br>nation. please visit the REDCap Admin Center. |
| Non-Columbia University Users                                     | Columbia University Users                                                               |                                                                                          |
| Please click on the logo below<br>Service Desk for login assistan | to login with your Columbia University UNI. If you are<br>ce,                           | having trouble logging in, please use the self-service password reset or contact         |

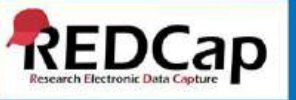

### VP&S REDCap Login – Non-Columbia University Users

### REDCap

Log In

| G                                | <mark>⊉ Col</mark> u          | MBIA                    | VAGEL<br>Physi       | OS COLI<br>CIANS A | LEGE OF<br>ND SURG | EONS |
|----------------------------------|-------------------------------|-------------------------|----------------------|--------------------|--------------------|------|
|                                  | To learn more a               | bout this instance, pl  | ease visit our VP&   | 5 REDCap Resea     | rch Page.          |      |
|                                  | To manage projects.           | users, and billing info | ormation, please vi  | isit the REDCap /  | Admin Center.      |      |
| Please log in with your user nan | ne and password. If you are h | aving trouble logging   | in, try clicking the | "Forgot your pa    | ssword" link below | 6    |
|                                  |                               | Username:               |                      |                    |                    |      |
|                                  |                               | Password:               |                      |                    |                    |      |
|                                  |                               | Log                     | in Forgot vo         | iur password?      |                    |      |

When your project is created and users have been added, log in to the REDCap Application here <u>https://redcap.columbia.edu</u>

Non-Columbia University log in with the username and password you received by email.

COLUMBIA VAGELOS COLLEGE OF Physicians and Surgeons OFFICE FOR RESEARCH

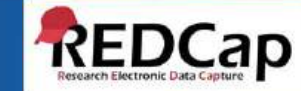

### VP&S REDCap – My Projects

Click the "My Projects" link and then click on the project link.

| REDCap | Home | My Projects                 | Help & F                                           | AQ EI Training Videos                               | Send-It                               | t Messenger                                               |                   |           |                      |             | Logged in as<br>Ih2023 | O My Profile | G Log out |
|--------|------|-----------------------------|----------------------------------------------------|-----------------------------------------------------|---------------------------------------|-----------------------------------------------------------|-------------------|-----------|----------------------|-------------|------------------------|--------------|-----------|
|        |      | GO TO<br>USER R             | THE REDCAP                                         | ADMINISTRATION WI                                   | EBSITE <u>HERE</u><br>JPS (DAG's), J  | TO CREATE PROJECTS, ENTER CI<br>AND SET UP USER ROLES.    | ART STRINGS       | , PAYME   | NT INFORMA           | TION, MANA  | AGE                    |              |           |
|        |      | For det                     | alls on how to                                     | o use the REDCap Adm                                | inistration s                         | site, download the policy and p                           | orocedures o      | locume    | ent here.            |             |                        |              |           |
|        |      | Listed b<br>users s<br>My P | below are the<br>till have acces<br><b>rojects</b> | REDCap projects to wh<br>ss to your projects, visit | lich you curre<br>the <u>User Acc</u> | rently have access. Click the project<br>cress Dashboard. | t title to open i | the proje | ct. <u>Read more</u> | To review w | hich                   |              |           |
|        |      | Projec                      | t Title                                            |                                                     |                                       |                                                           | Records           | Fields    | Instrument           | Type Stat   | tus                    |              |           |
|        |      | Ente                        | r Project Title                                    | Here                                                |                                       |                                                           | 0                 | 2         | 1 form               | . /         | P                      |              |           |
|        |      |                             |                                                    |                                                     | RED                                   | 16'an 9 9 7 - 10 2020 Vandeduit Liniversit                | 2                 |           |                      |             |                        |              |           |

If you are new to REDCap you can watch the training videos for a brief overview. Other tutorials are available on YouTube and various informational documents on the web. Training for REDCap is the user's responsibility and only limited support is available from the administrator.

COLUMBIA VAGELOS COLLEGE OF Physicians and Surgeons OFFICE FOR RESEARCH

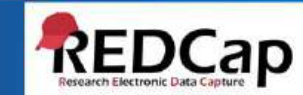

### VP&S REDCap – Project Setup

The "Project Setup" page is displayed. The default project settings are the "current settings".

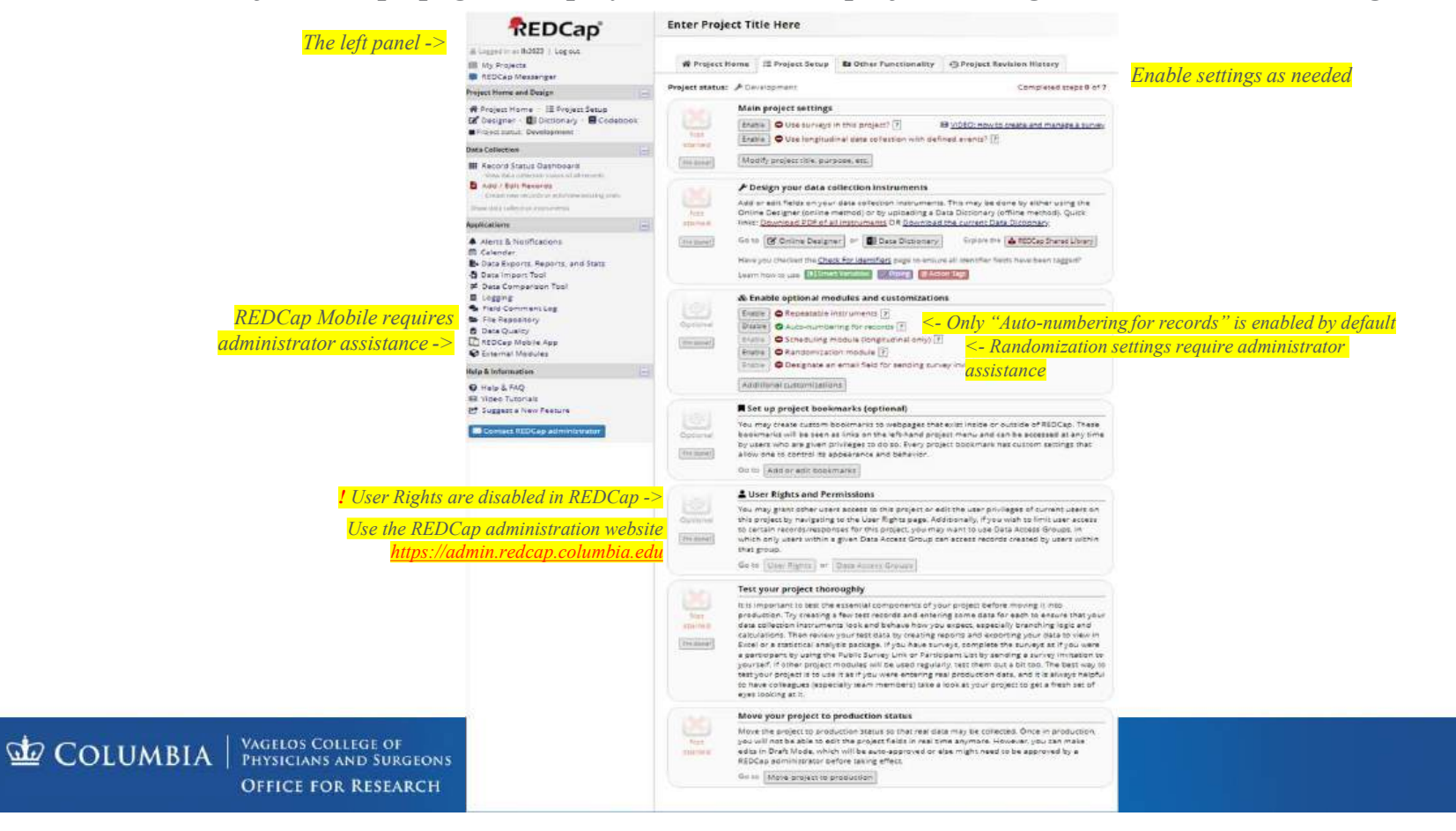

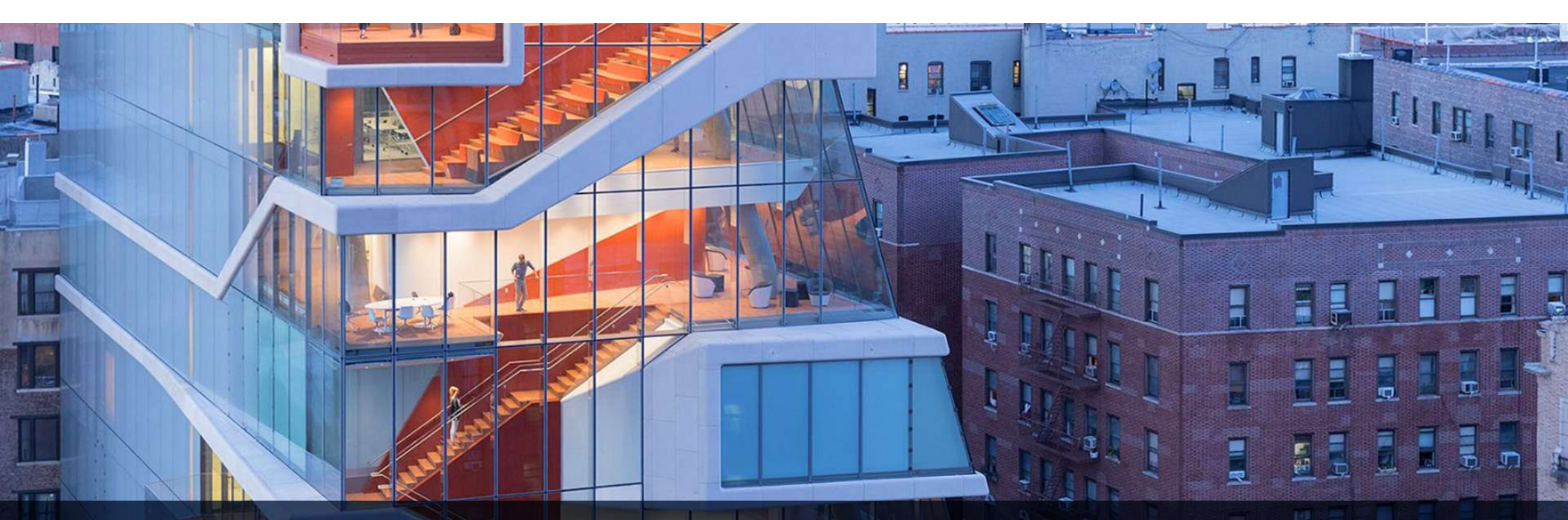

# VP&S REDCAP – SURVEYS

COLUMBIA VAGELOS COLLEGE OF Physicians and Surgeons OFFICE FOR RESEARCH

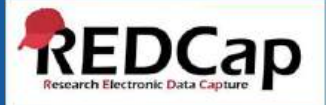

To create a new survey, first enable the project to use surveys.

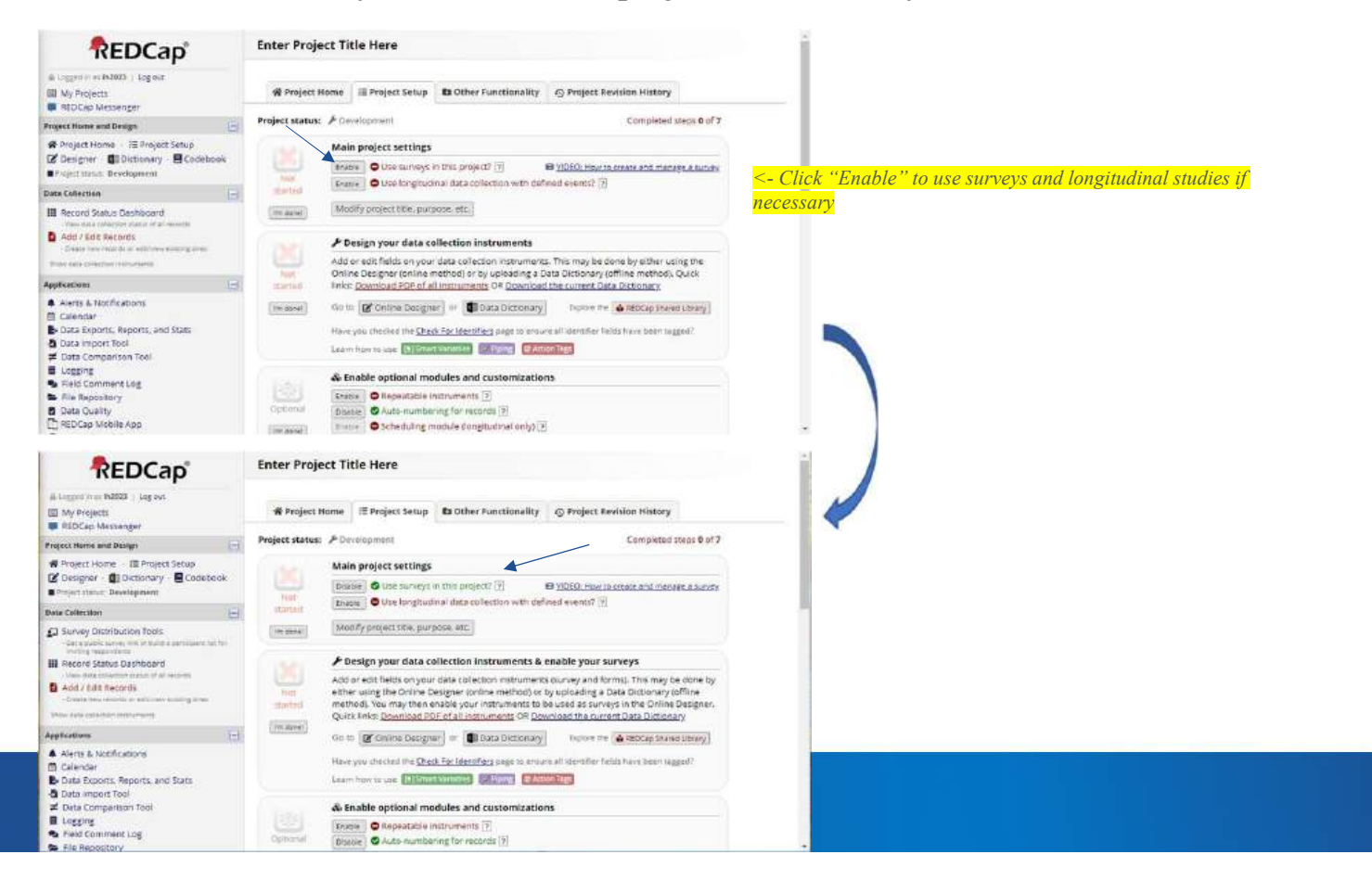

Next, click the "Designer" link to see the instrument queue.

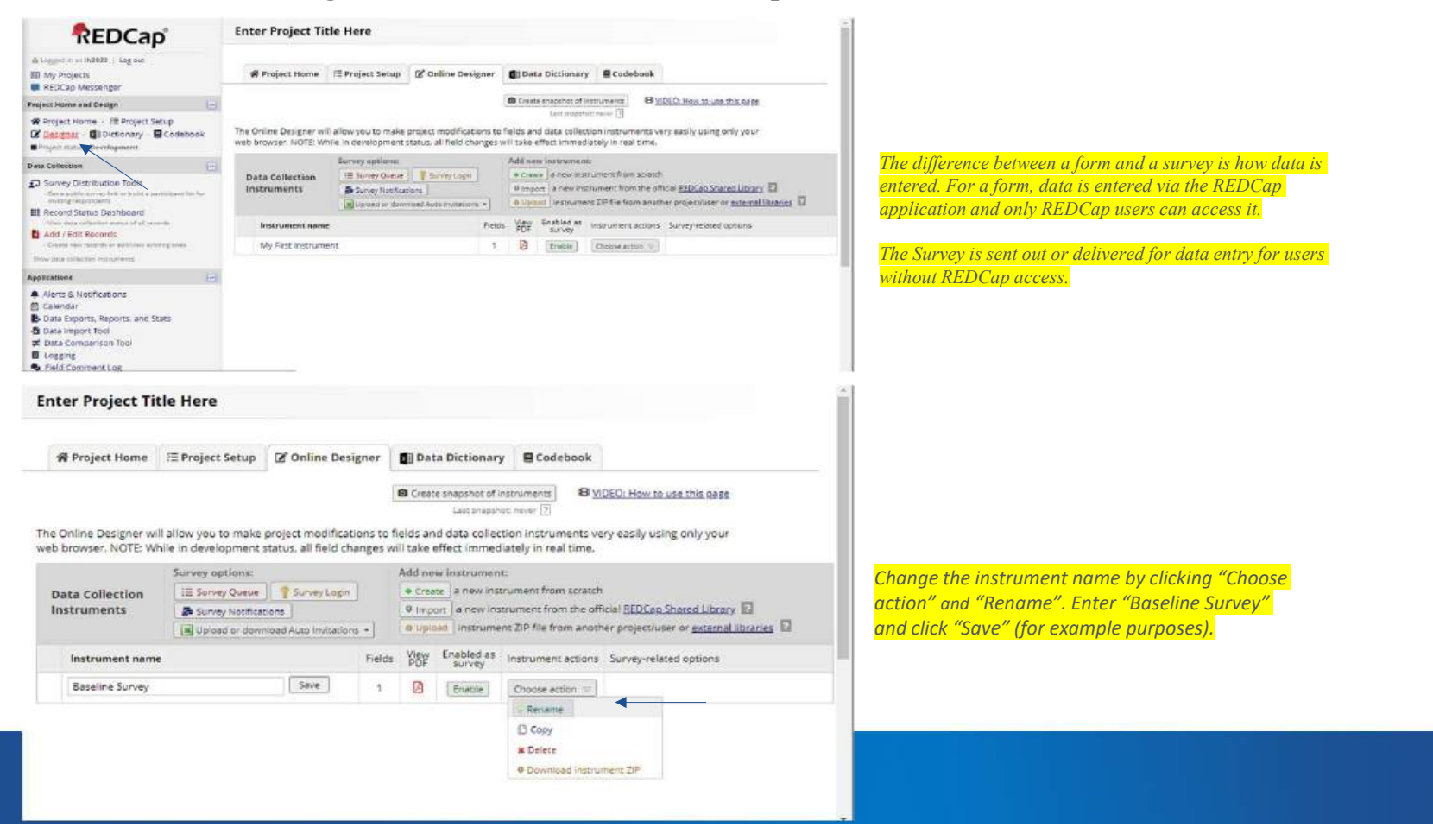

Next, click on the newly named instrument to add new fields by clicking "Add Field".

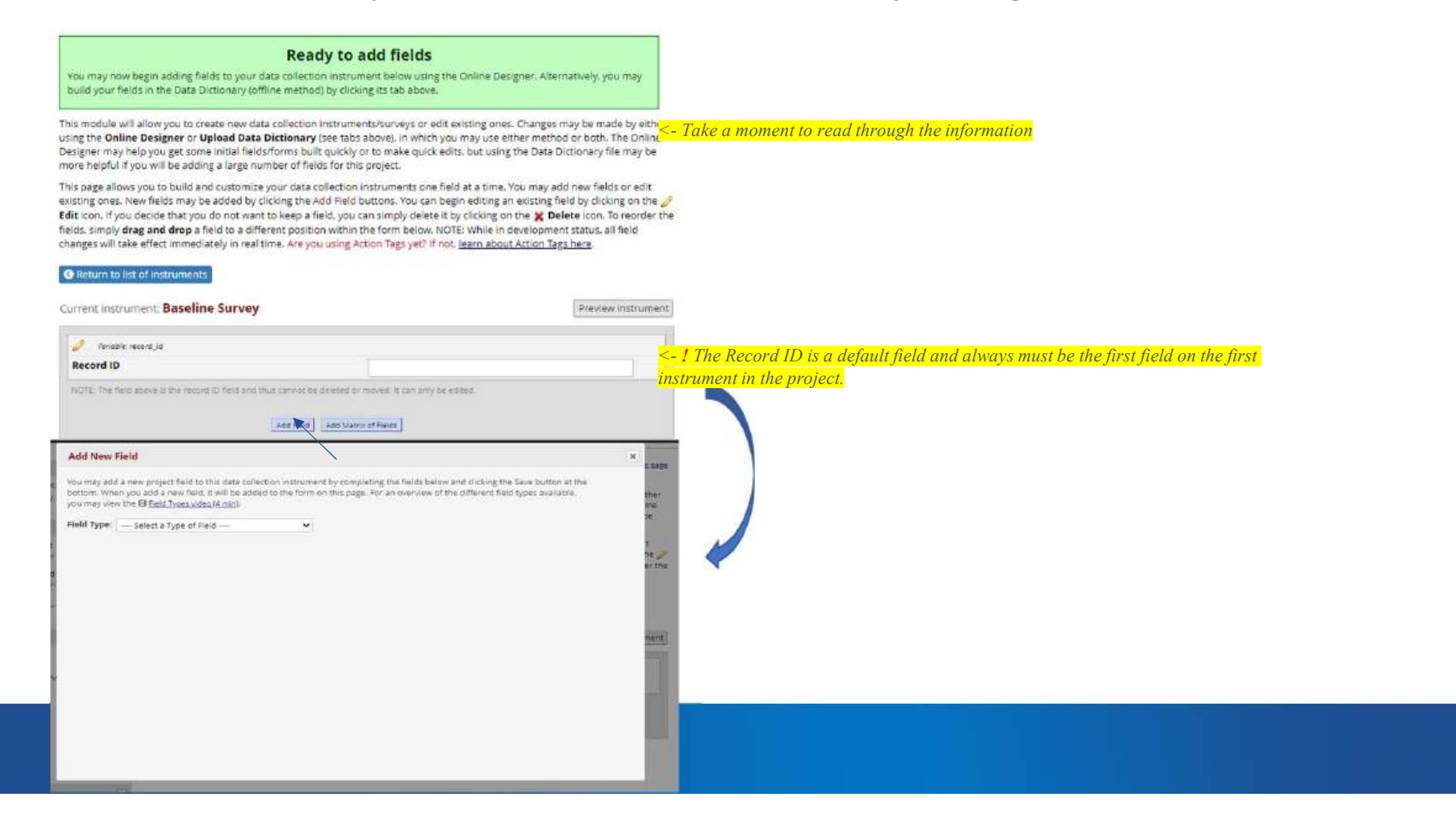

Select the field type, in this case a text box to capture the first name.

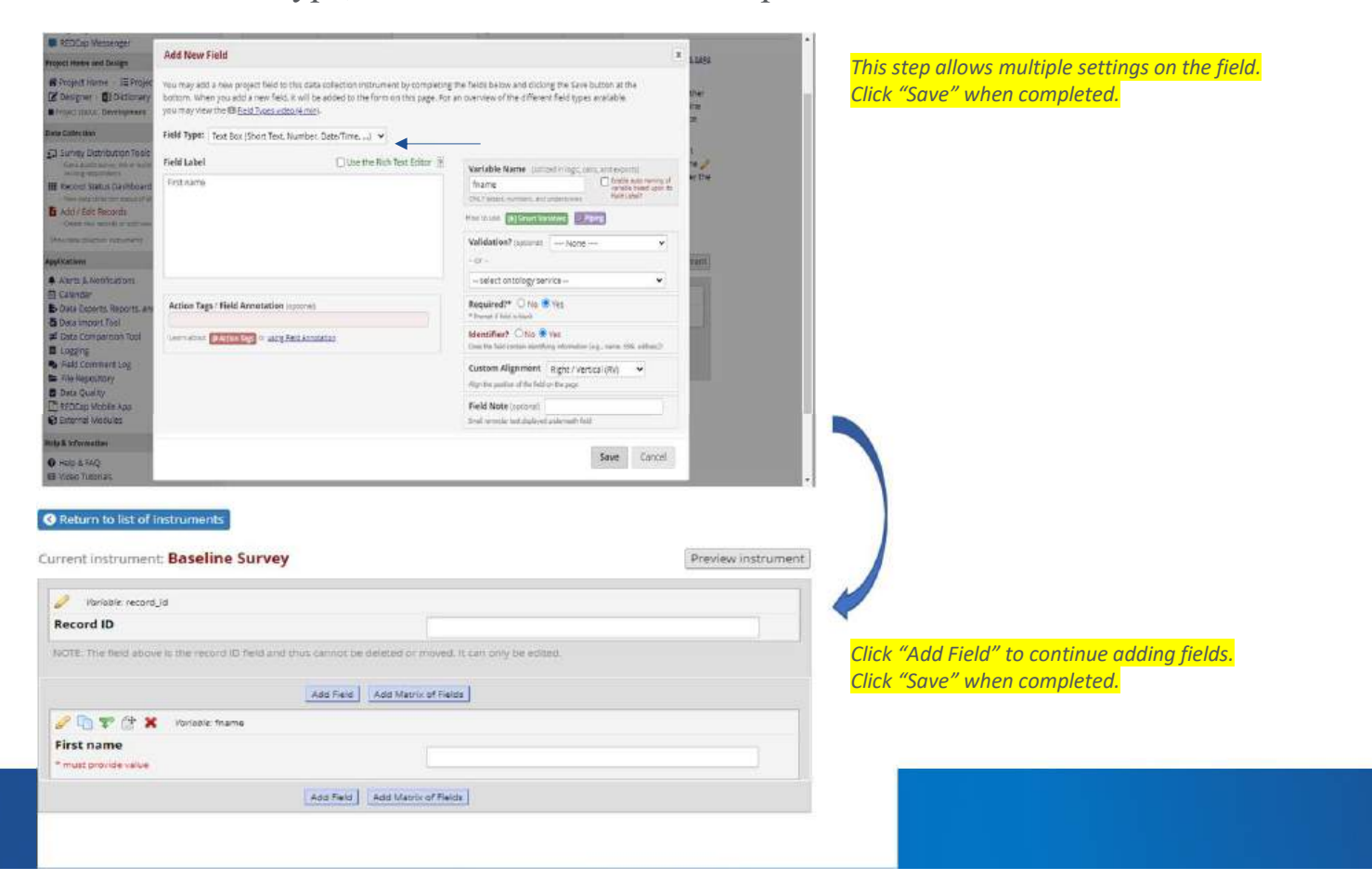

When all the fields are created, return to the list and click on the "Project Setup" tab.

| rrent instrument:            | Baseline Sur           | vey                      |         |            |                                           |                                |             | Preview instrument                                      |
|------------------------------|------------------------|--------------------------|---------|------------|-------------------------------------------|--------------------------------|-------------|---------------------------------------------------------|
| 🥜 Variabie: record_ic        | í.                     |                          |         |            |                                           |                                |             |                                                         |
| Record ID                    |                        |                          |         |            |                                           |                                |             |                                                         |
| NOTE: The field above        | is the record ID field | and thus cannot be a     | deleti  | ed or m    | oved. It can                              | only be edited                 |             |                                                         |
|                              |                        | and Bald                 | 1233    | Matrix     | (Balar)                                   |                                |             |                                                         |
| / 🗅 🐨 /# 🗶                   | Vorioble: fname        | Constraint 1             | CHINESE | 10180 10-0 | C. LANSING CO.                            |                                |             |                                                         |
| First name                   |                        |                          |         |            |                                           |                                |             |                                                         |
| * must provide value         |                        |                          |         |            |                                           |                                |             |                                                         |
| nter Project Tit             | Ie Here                | Add Field                | er      | Matrix d   | f Fields                                  | y E Codeb                      | ook         |                                                         |
| he Online Designer wil       | i allow you to make    | project modification     | s to f  | leids an   | e snapshot of<br>Samimaps<br>d data colle | instrumenta)<br>tot: never [?] | 8 <u>vi</u> | DEO: How to use this page<br>try easily using only your |
| eb browser, NOTE: Wr         | ille in development    | status, all field chang  | ges w   | ill take e | effect imme                               | flately in real t              | ime.        |                                                         |
| Data Collection              | E Survey Outure        | Survey Login             |         | Add me     | a new instrumente                         | n:<br>crument from s           | cratch      |                                                         |
| Instruments                  | Survey Notifica        | tions                    |         | 0 imp      | a new in                                  | strument from                  | the off     | Icial REDCap Shared Library                             |
|                              | Upload or dow          | nicad Auto Invitations + |         | 0.050      | instrum                                   | ent ZIP file from              | anoth       | rer project/user or <u>external libraries</u>           |
| In case of the second second |                        | F                        | leids   | View       | Enabled as                                | Instrument a                   | ctions      | Survey-related options                                  |
| instrument name              |                        |                          |         |            |                                           |                                |             |                                                         |

Click "Online Designer" and "Enable" the form under "Enabled as Survey".

<mark>!</mark> Troubleshoot this first if survey settings are missing

|                                                                          | me i= Project                                                                                                    | Setup D Other Fu                                                                                                    | inctionality                                                                                                    | O Project Re                                                                                                    | vision History                                                                                                    |                                                            |
|--------------------------------------------------------------------------|----------------------------------------------------------------------------------------------------|----------------------------------------------------------------------------------------------------|----------------------------------------------------------------------------------------------------|----------------------------------------------------------------------------------------------------|----------------------------------------------------------------------------------------------------|------------------------------------------------------------|
| roject status: 🧳                                                         | P Development                                                                                                    |                                                                                                    |                                                                                                    |                                                                                                    | Completed s                                                                                                    | steps 0 of 7                                               |
|                                                                          | Main project s                                                                                                    | ettings                                                                                                    |                                                                                                    |                                                                                                    |                                                                                                    |                                                            |
| Not<br>started                                                           | Disable OUse                                                                                                    | surveys in this projecti<br>longitudinal data colle                                                                                           | tion with defin                                                                                                    | VIDEO: How to<br>ed events? [7]                                                                                                    | o <u>create and mana</u>                                                                                              | i <u>ge a survøy</u>                                       |
| Pm done!                                                                 | P Design your                                                                                                    | data collection inst                                                                                                    | ruments & er                                                                                                    | nable your s                                                                                                    | arveys                                                                                                    |                                                            |
| Not<br>started                                                           | Add or edit fields<br>either using the (<br>method), You ma<br>Quick links: Down                                                                                                    | on your data collection<br>Online Designer (onlin<br>by then enable your intro-<br>nload PDF of all instru                                    | in instruments is<br>e method) or by<br>itruments to be<br>ments OR <u>Down</u>                                                                                                    | survey and fo<br>uploading a t<br>used as surve<br>load the curre                                                                                      | rms). This may b<br>Data Dictionary (<br>rys in the Online<br>ent Data Dictiona                                       | e done by<br>offine<br>Designer.<br>aty:                   |
| ter Project T                                                            | Have you checked<br>Learn how to use                                                                                                    | the Check For Identifier                                                                                                    | ta Dictionary                                                                                                    | Explore the<br>all identifier fie                                                                                                    | AREDCap Share                                                                                                    | a Library]<br>god?                                         |
| t <b>er Project T</b><br># Project Home                                  | Have you checked<br>Learn how to use<br>itle Here                                                                                                    | Designer or Di Da<br>the <u>Check For Identifier</u>                                                                                          | E Dictionary<br>Spage to ensure<br>Poore (CAcitor                                                                                                    | Explore the<br>all identifier fie<br>Tage                                                                                                    | REDCap Share  Ids have been tag  ebook                                                                                | a Ubrary]<br>god?                                          |
| ter Project Ti<br>Project Home Online Designer m browser NOTE N          | Have you checked<br>Learn how to use<br>itle Here                                                                                                    | Designer or D D     Data     Designer or D D     Data     Designer or D D     Data     Designer     Designer     Designer     Designer        | E page to ensure<br>Poor Contractor<br>Contractor<br>Contrecon<br>Contractor<br>Contractor<br>Contractor<br>Contractor<br>Contract | Explore the<br>all identifier fie<br>inage<br>onary Code<br>of of instruments<br>regulated where its<br>collection instru-                             | REDCap Share      Ids have been tag      ebook      UDE0. Have      al fune                                           | B Library)<br>geof?<br>to use this case<br>using only your |
| ter Project Ti<br>Project Home<br>Online Designer in<br>browser. NOTE: W | Have you checked<br>Learn how to use<br>itle Here<br>IE Project Setup<br>rill allow you to mak<br>thile in developmen                                                                 | Designer or Dia Da the Check For Identifier  Designer Variable  C Online Designer  e project modifications t t status, all field changes      | ta Dictionary                                                                                                    | Explore the<br>all identifier fie<br>integer<br>onary Cod<br>out of instruments<br>integrate meric<br>collection instru-<br>mediately in re-<br>ament: | ebook                                                                                                    | S Library)<br>geo??<br>to use this case<br>using only your |
| ter Project Ti<br>Project Home<br>Online Designer in<br>browser. NOTE: W | Have you checked<br>Learn how to use<br>itle Here<br>III Project Setup<br>III allow you to mai<br>will allow you to mai<br>While in developmen<br>Survey options:<br>IIII Survey Queu | Designer of D Da Da the Check For Identifier  Designer Variables  C Online Designer  e project modifications t t status, all field changes  e | ta Dictionary<br>g page to ensure<br>Prome State<br>Call Data Dicti<br>Call Data Dicti<br>Call Call Data Dicti<br>Call Call Dicti<br>Call Call Call Dicti<br>Call Call Call Dicti<br>Call Call Call Call Call Call Call Call                                                                                                    | Explore the<br>all identifier fie<br>image                                                                                                    | REDCap Share     Ids have been tag      ebook     If <u>VIDEO. Have</u> ments very easily t     al time.     magretch | B Library)<br>geof?<br>to use this case<br>using only your |

Fields View Enabled as Instrument actions Survey-related options

- Enable the instrument as a survey

3 D Enacle Choose action 🗢

**Enter Project Title Here** 

Instrument name

Baseline Survey

Click "Online Designer" and "Enable" the form under "Enabled as Survey".

**Enter Project Title Here** A Project Home E Project Setup D Other Functionality O Project Revision History Project status: 🎤 Development Completed steps 0 of 7 Main project settings Disable SUse surveys in this project? ? IBI VIDEO: How to create and manage a survey Enable Over longitudinal data collection with defined events? [7] started Modify project title, purpose, etc. Pm done! & Design your data collection instruments & enable your surveys Add or edit fields on your data collection instruments (survey and forms). This may be done by either using the Online Designer (online method) or by uploading a Data Dictionary (offline started method). You may then enable your instruments to be used as surveys in the Online Designer Quick links: Download PDF of all instruments OR Download the current Data Dictionary The done! Go to 12 Online Designer or 11 Data Dictionary Explore the AEDCap Shared Library Have you checked the Check For Identifiers page to ensure all identifier fields have been tagged? Learn how to use [1] Small Variables 2 Issing @ Action Tags **Enter Project Title Here** 🛠 Project Home 🗄 Project Setup 😰 Online Designer 👩 Data Dictionary 🛢 Codebook Create shapshot of instruments B VIDEO: How to use this page Lass artagoites: mener []

! Troubleshoot this first if survey settings are missing

- Enable the instrument as a survey

The Online Designer will allow you to make project modifications to fields and data collection instruments very easily using only your web browser. NOTE: While in development status, all field changes will take effect immediately in real time.

|                 | Survey options:                   |        | Add ne      | w instrumer       | uiz:                    |                                              |
|-----------------|-----------------------------------|--------|-------------|-------------------|-------------------------|----------------------------------------------|
| Data Collection | IE Survey Queue 🕴 🥊 Survey Lagin  |        | + Grea      | a nevi ins        | trument from scretch    |                                              |
| Instruments     | Survey Notifications              |        | 0 imp       | ort a new ins     | strument from the off   | icial REDCap Shared Library                  |
|                 | Upload or download Auto Invitatio | ns •   | 0 Upic      | instrume          | ent ZIP file from anoth | er project/user or <u>external libraries</u> |
| Instrument name | 0                                 | Fields | View<br>PDF | Enabled as survey | Instrument actions      | Survey-related options                       |
| Baseline Survey |                                   | 3      |             | Enable            | Choose action 🐨         |                                              |
|                 |                                   |        |             |                   |                         |                                              |

18

#### Click "Save Changes" to set the survey, then click "Survey Settings" to edit the survey

#### Enter Project Title Here

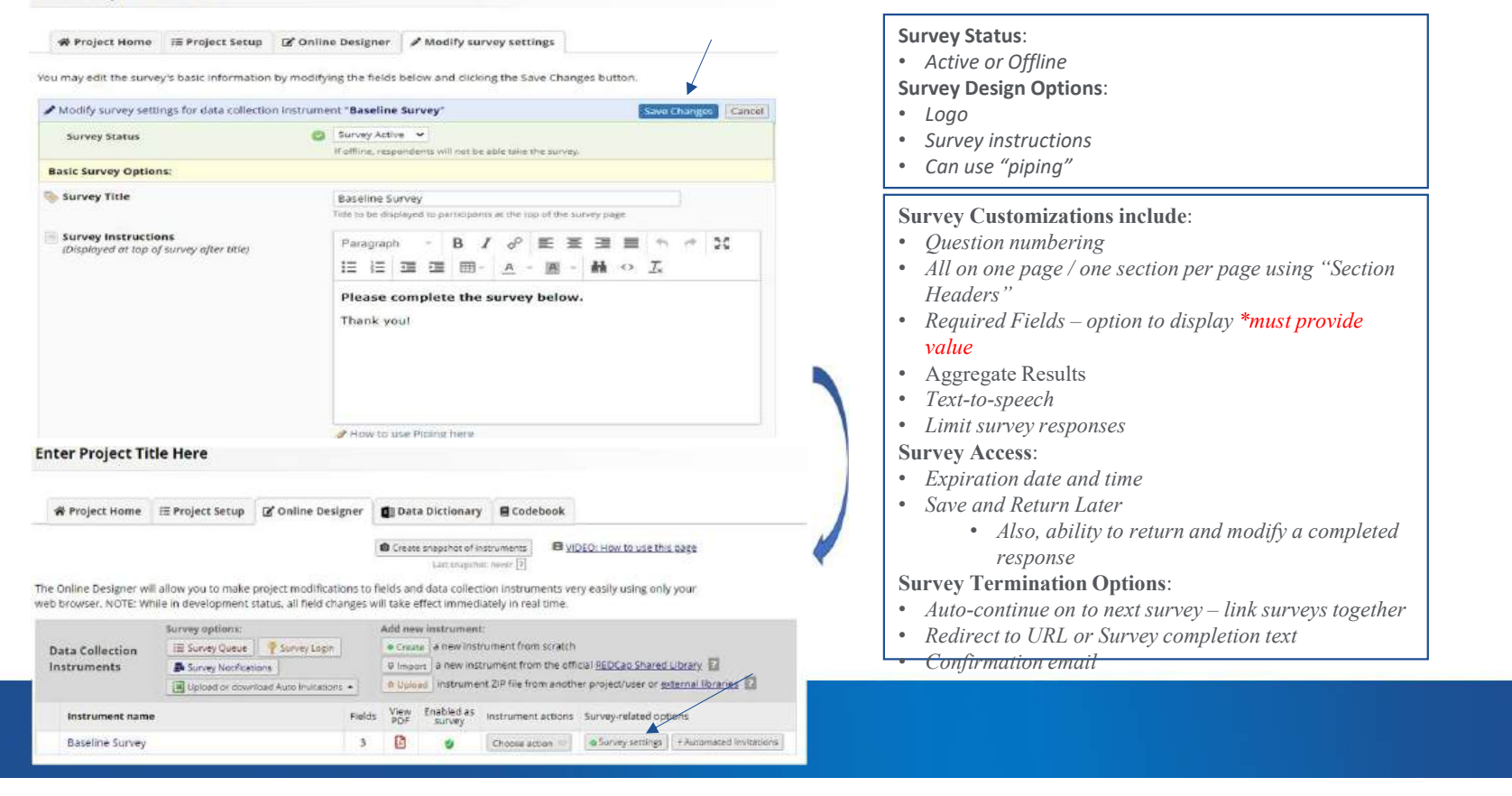

Click "Save Changes" to save the survey.

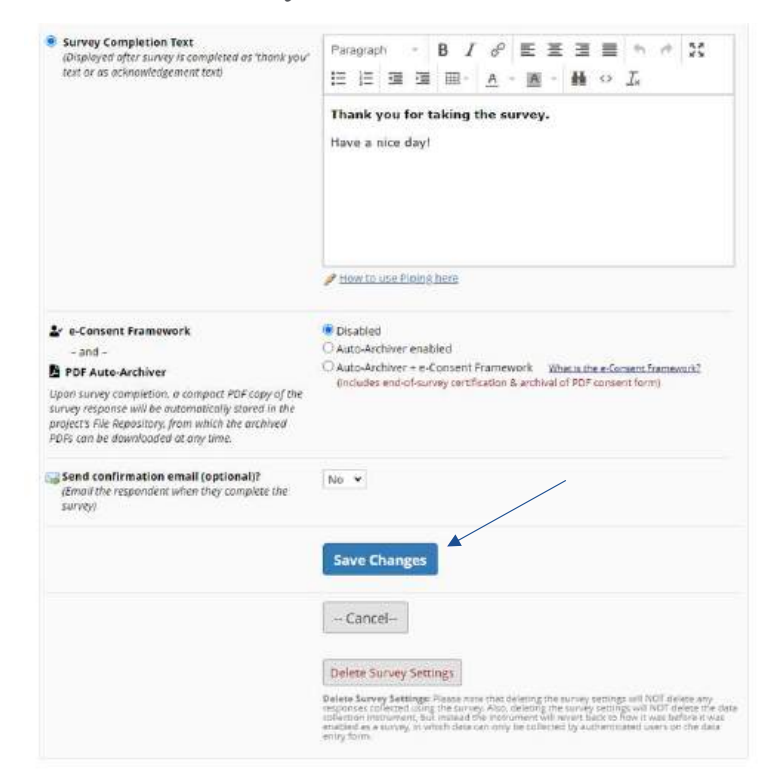

COLUMBIA VAGELOS COLLEGE OF Physicians and Surgeons OFFICE FOR RESEARCH

REDCap

To display the survey **from the participant view**, select "Survey Distribution Tools" from the left menu under "Data Collection". Under "Link Actions" click on "Open public survey".

| Exception and house     Exception of the house of the house of th | ap°                                                                                                    | Enter Project Tit                                                       | tle Here                                                                                                    |                                            |                         |                             |                                                                                          |                                                                                                    |                      |                         |
|----------------------------------------------------------------------------------------------------|----------------------------------------------------------------------------------------------------|-------------------------------------------------------------------------|----------------------------------------------------------------------------------------------------|--------------------------------------------|-------------------------|-----------------------------|------------------------------------------------------------------------------------------|----------------------------------------------------------------------------------------------------|----------------------|-------------------------|
| E Legged in as Ih2023   Log out                                                                                                    |                                                                                                    | 🐐 Project Home                                                          | III Project Setup                                                                                                    | C Online Des                               | gner                    | 🗐 Data                      | Dictionary                                                                               | Codebook                                                                                                    |                      |                         |
| Project Home and Design                                                                                                    | B                                                                                                    |                                                                         |                                                                                                    |                                            | 1                       | Create                      | snapshot of ir                                                                           | natrumenta 8 <u>V</u>                                                                                          | DEO: How to use thi  | 2.0251                  |
| Project Home E Project C Designer III Dictionary Project status: Development                                                                                                    | t Setup                                                                                                    | The Online Designer wil<br>web browser. NOTE: Wi                        | ll allow you to make p<br>hile in development s                                                                                                    | project modificat<br>status, all field ch  | ions to f<br>anges w    | fields and<br>III take ef   | data collect<br>fect immed                                                               | ot newer [2]<br>tion instruments ve<br>lately in real time.                                                    | ry easily using on?  | A Aoriu                 |
| Data Collection                                                                                                    |                                                                                                    |                                                                         | Survey options                                                                                                    |                                            |                         | Add new                     | instrument                                                                               | E                                                                                                    |                      |                         |
| Survey Distribution Tools                                                                                                    |                                                                                                    | Data Collection                                                         | 1E Survey Quece                                                                                                    | Solvey Logan                               |                         | · Grante                    | a new inst                                                                               | rument from scratch                                                                                            | rial BED/ an Sharad  | Ubran E                 |
| <ul> <li>Get a public survey link or build<br/>inviting respondents</li> </ul>                                                                                                    | a perticipant lite for                                                                                                 | instruments                                                             | Be Survey Nothcat                                                                                                    | ions                                       | -                       | d Uplos                     | e Instrumer                                                                              | nt ZIP file from anoth                                                                                         | er project/user or e | xternal libraries       |
| III Record Status Dashboard                                                                                                    | anna anna anna anna anna anna anna ann                                                                                 |                                                                         | Contract of the second                                                                                                    | and the second state                       |                         | Ulans                       | Enabled on                                                                               |                                                                                                    |                      |                         |
| Wew data collection status of all     Add / Edit Records     Create new records or editively                                                                                                    | recurds                                                                                                    | Instrument name                                                         |                                                                                                    |                                            | Fields                  | PDF                         | Survey                                                                                   | Instrument actions                                                                                             | Survey-related op    | tions                   |
| Create new records or editively                                                                                                    | existing ones                                                                                                    | Baseline Survey                                                         |                                                                                                    |                                            | 3                       | Ø                           | 0                                                                                        | Choose action 👘                                                                                                | Survey settings      | + Automated Invitations |
|                                                                                                    | A Lagged in an Hubble     My Projects     RED Cap Messeng                                                              | Lag out                                                                 | Survey Distr                                                                                                    | ibution Tools                              | ipent Li                | st gin Se                   | urvey Invita                                                                             | tion Log                                                                                                    |                      |                         |
|                                                                                                    | Project Home and Desig                                                                                                 | n ((E                                                                   | d <sup>*</sup> Public Survey                                                                                                    | y Link AL Parts                            | Spent Li                | st ∰¤Si                     | urvey invita                                                                             | tion Log                                                                                                    |                      |                         |
|                                                                                                    | Project Home     1     Cr Designer     0     Designer     Designer     Designer     Designer     Designer     Designer | E Project Setup<br>ctionary E Codebook<br>spinent                       | etup<br>Codebook<br>Codebook<br>Lung a public survey ink is the simplest and fastest way to collect responses for your survey tou may obtain<br>survey link below to email it to your participants. Responses will be collected anonymously (unless the survey<br>contains questions asking for identifying data from the participants. NOTE: Since this methods uses a single so<br>ink for all participants, at advants for the possibility of participants taking the survey multiple times, which may<br>the formal participants. |                                            |                         |                             | v you may obtain the<br>unless the survey<br>d uses a single surve<br>imes, which may be | x                                                                                                    |                      |                         |
|                                                                                                    | Survey Distribute<br>- Get a public survey to<br>- Henry resources                                                     | on Tools<br>et at build a pertripent to fee                             | To obtain the survey<br>client, your email re-                                                                                                    | rivik, copy the URL<br>cipient(s) can then | below an<br>click the l | nd paste it<br>link to begi | into the body<br>in taking you                                                           | y of an email message<br>r survey.                                                                             | r in your own email  |                         |
|                                                                                                    | Add / Edit Record                                                                                                    | screening<br>name of all records<br>Is<br>r additional accelling screet | Public Survey URL:                                                                                                    | https://redcap.sac                         | tu.org/s                | urveys/7sv                  | YVEVTSFBET                                                                               |                                                                                                    |                      |                         |
|                                                                                                    | Show their collection math                                                                                             | 01010                                                                   | []Protect the pr                                                                                                    | utoc survey using t                        | he Googi                | le necapic                  | HA teature (                                                                             | 7                                                                                                    |                      |                         |
|                                                                                                    | Applications                                                                                                    | B                                                                       | Link Actions                                                                                                    | 81                                         |                         | Link                        | Custom                                                                                   | izations                                                                                                    |                      |                         |
|                                                                                                    | Calendar                                                                                                    |                                                                         | P Open public si                                                                                                    | LITVES!                                    |                         | -0 Gr                       | et Short Surv                                                                            | ey Link                                                                                                    |                      |                         |
|                                                                                                    | THE DELE EXCOUNTS, Rec.                                                                                                | ports, and stats                                                        |                                                                                                    |                                            |                         |                             |                                                                                          | and an and a second second second second second second second second second second second second second second |                      |                         |
|                                                                                                    | S Data import Tool                                                                                                    |                                                                         | + Open public si                                                                                                    | urvey + 6 Log out                          |                         | 12 61                       | reate Custorn                                                                            | 1 Survey LIGK                                                                                                  |                      |                         |
| COLLEGE OF                                                                                                    | <ul> <li>Data import fool</li> <li>Data Comparison</li> <li>Logging</li> </ul>                                         | 1700)                                                                   | <ul> <li>Open public si</li> <li>Send me URL</li> </ul>                                                                                                    | urvey + <b>Ge</b> Log out<br>uta email     | 1                       | 40                          | reate Custorn<br>et Embed Co                                                             | de                                                                                                    |                      |                         |

#### The display from the participant's view

| Baseline Survey                       |        | Reside font |
|---------------------------------------|--------|-------------|
| Please complete the survey below.     |        |             |
| Thank you!                            |        |             |
| 1) First name<br>* must provide value |        |             |
| 2) Last Name<br>* must provide value  |        |             |
|                                       | Submit |             |

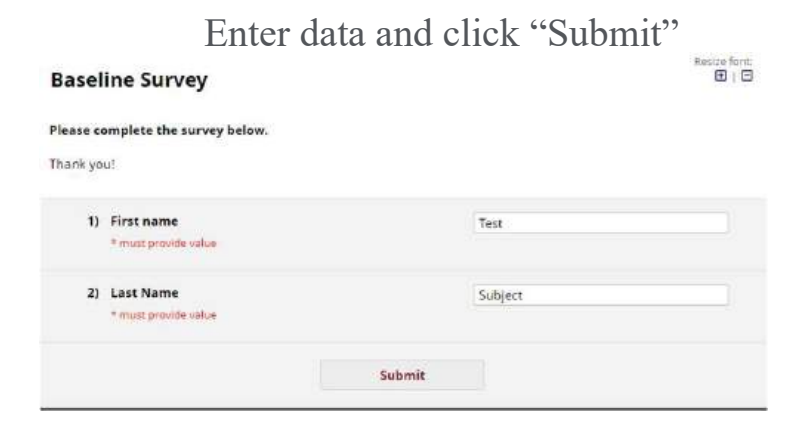

#### Close the survey

| Close survey                     |                   |
|----------------------------------|-------------------|
| Thank you for taking the survey. |                   |
| Have a nice day!                 |                   |
|                                  |                   |
|                                  |                   |
|                                  | Powered by REDCap |

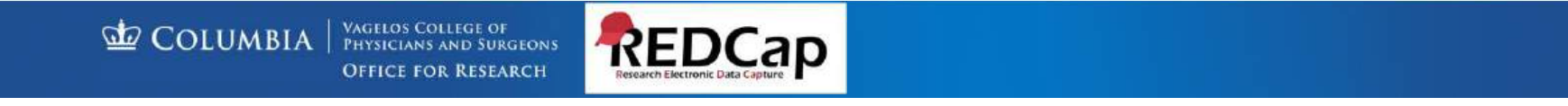

VP&S REDCap - Surveys Distributing the survey by "Participant List"- Select "Survey Distribution Tools" from the left menu under "Data Collection" (not shown). Click the tab "Participant List".

#### **Enter Project Title Here**

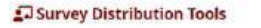

🖉 Public Survey Link 🔹 Participant List 🗿 Survey Invitation Log

The Participant List option allows you to send a customized email to anyone in your list and track who responds to your survey. It is also possible to identify an individual's survey answers. If desired, by providing an identifier for each participant (this feature must first be enabled by clicking the 'Enable' button in the table below). Note: All survey responses collected are considered anonymous unless you 1) are using Participant identifiers or 2) have enabled the designated email field for invitations. More details

| Participant List belonging to [] | nitial survey] "Basel | ine Survey* 🗸                                 |            |                          |                     | Rein | ove all parts                           | ópants   |
|----------------------------------|-----------------------|-----------------------------------------------|------------|--------------------------|---------------------|------|-----------------------------------------|----------|
| Displaying 1 - 8 V of 8          | Add participants      | participants 📗 🛎 Compose Survey Invitations 📗 |            |                          |                     |      | Expo                                    | ort list |
| Email                            | Record                | Participant Identifier                        | Responded? | Invitation<br>Scheduled? | invitation<br>Sent? | Link | Survey<br>Access<br>Code and<br>QR Code |          |
| [No email listed]                |                       |                                               | 0          | - F                      | 028                 | Q4.  |                                         |          |
| (No email listed)                |                       |                                               | 9          | 12                       | 13                  | 14   | 1.12                                    |          |
| [No email listed]                |                       | Dashief                                       | 0          | 1.1                      | 63                  | +    | <u></u>                                 |          |
| [No email listed] – S            | urveys sent           | i via public link                             | 0          |                          | 123                 |      |                                         |          |
| (No email listed)                |                       |                                               |            | 10                       | 123                 | 131  |                                         |          |
| (No email listed)                |                       |                                               | 9          | -                        | 2                   |      |                                         |          |
| [No email listed]                |                       |                                               | 9          | -                        | 123                 | 10   | 10                                      |          |
| cw2615@cumc.columbia.edu         |                       |                                               |            | 10                       | 152                 | - 00 | RES                                     | Cartona  |

After receiving an email invitation and then completing the survey, the participant's response status in the list below will be changed to Responded 🧑 or Partial Response 🤣 otherwise their status will remain as No Response 🍙 Once a participant has responded, they will not be able to take the survey again. If a participant's email address needs to be changed after it has been added to the Participant List, you may simply click on the email address in the list to begin editing it. In order to be able to identify a specific participant's survey responses, you may provide a Participant Identifier after adding them to the participant list below. which is displayed as a separate field in the exported data results. The identifier may be the participant's name, an ID number, or whatever you desire. NOTE: If a sent email bounces because the email address was entered incorrectly or because the email account is inactive or does not exist, the bounced email will then be redirected back to the sender to notify them that the recipient did not receive the email.

COLUMBIA PHYSICIANS AND SURGEONS

VAGELOS COLLEGE OF OFFICE FOR RESEARCH

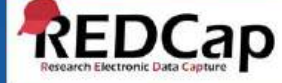

- · Sends customized email to participants in list
- Participant can complete survey one time
- Configurable reminders
- Tracks responses
- Option to identify responses
- Use "Survey Invitation Log" to view invitations that
- have been sent or are scheduled to be sent

**Distributing the survey by "Participant List"** – Survey Invitation to Participants

#### Distributing the survey by "Participant List" - Automated Survey Invitations (Online

Enter Project Title Here # Project Home IE Project Setu & Online Designer Data Dictionary Codebook Create snapshot of instruments
 DEC: Now to use this page Lass singistics never 🗍 The Online Designer will allow you to make project modifications to fields and data collection instruments very easily using only your web browser. NOTE: While in development status, all field changes will take effect immediately in real time. Add new instrument: Survey options: IE Survey Queue Survey Login Cruste I new Instrument from scratch Data Collection W import a new instrument from the official REDCap Shared Library Survey Notificetions Instruments Upload or download Auto Invitations + O Upload Instrument ZIP file from another project/user or external libraries Relds PDF survey instrument actions Survey-related options Instrument name 3 🖸 Choose action 10 GSurvey settings +Automated Invitations Baseline Survey - Define Conditions for Automated Survey Invitations (ASI) Instructions: In this pop-up you may define your conditions for automated survey invitations that will be sent out for the survey and event, if a longitudinal project instead in the info box below. Telline more () info STEP 2: Conditions Survey title: Baseline Survey Specify conditions for sending invitations: When the following survey is completed; STEP 1: Compose message - select a survey ---From: studycoordinator@cumc.colmbia.edu 🚽 AND Y out upper to be the Sendar"). When the following logic becomes true: To (All participants who meet the conditions defined) This Jack + 25 and [april = "1") Subjects transitic Lase average frontients Compose Presiles Send test email Ensure logic is still true before sending invitation? Please take this survey. I thow to use 'stop logic' to disable art euromated write You may open the survey in your web browser by clicking (© STEP 3: When to send invitations AFTER conditions are met the link below [survey-link] O Send immediately O send on next | -select day - v at time 
O send after lapse of time:
O send after lapse of time:
O send at exact datedtime If the link above does not work, try copying the link below into your web browser: Send at exact date/time TO HOHM ROTE: You may madify an remark any text you wish in the Compose Message text box above. Marks sure you include either (survey-lint) or [su wi] in the tox or elie the participant will not have a way to take the survey. OFTIONAL: Enable reminders You may use HYML formationg in the email message-sto-build, sub-underlin D Repend invitation as a reminder if participant has not responded by a -the malice, wa himfor \_ "s link, etc. specified time? # Most 10 and Palana in the movey invitation STEP 4: Activated? Activate these automated invitebolist in order for automated survey invitations to be serve using these specified conditions, it must be set to Active. You may make them Not. Active (and vice versa) at any point of the future. C Active C Not Active Save Save & Copy to ... Cancel

The survey invite is sent automatically when either.....

- A earlier survey is completed, -or-
- An expression is satisfied (i.e., the value of one or more fields on data forms/surveys satisfies the entered expression)

**Surveys in Longitudinal Projects**. The project may have a mixture of surveys and/or data entry forms.

The Dnline Designer will allow you to make project modifications to fields and data collection instruments very easily using only your web browser. NOTE: While in development status, all field changes will take effect immediately in real time.

| ita Collection<br>struments                                                                                     | Survey options:         Add new instrument:           ollection         IE Survey Cource         Survey Login                • Crease:         Janeory Instrument from scratch                • Survey Nouffications:              • Manual from scratch |          |                         |                            |                                                               |                                                                                                    |
|----------------------------------------------------------------------------------------------------|----------------------------------------------------------------------------------------------------|----------|-------------------------|----------------------------|---------------------------------------------------------------|----------------------------------------------------------------------------------------------------|
| Instrument name                                                                                                 | Upicad or download Auto Invitations                                                                                                    | * j      | View                    | Enabled as                 | instrument actions                                            | Surveyrelated options                                                                                                    |
| Screener                                                                                                    |                                                                                                    | 4        | POP                     | Enable                     | Chapte action                                                 |                                                                                                    |
| Baseline Survey                                                                                                 |                                                                                                    | 2        |                         |                            | Choose action                                                 | B Survey settings + Automated Invitations                                                                                                 |
| Edit Field                                                                                                    |                                                                                                    |          |                         |                            |                                                               |                                                                                                    |
| ou may add a new proton When you ad to may view the Be                                                          | oject field to this data collection inst<br>d a new field, it will be added to the i<br>wild Twee video (4 min)<br>(Short Text, Number, Date/Time,)                                                                                                    | larm e   | it by con<br>in this pi | npleting th<br>iga. For an | e fields below and<br>overview of the dif                     | highing the Save button at the forent field types available.                                                                              |
| Field Label<br>Email                                                                                            | 🗇 Use the                                                                                                    | Hich 1   | TextEdit                | or (9)                     | Variable Name<br>email<br>Choriscore, superior<br>understores | factional includes carita, and expanses)<br>Choose and another sets accord of<br>controls a provide and accord ac<br>and a same accord ac |
|                                                                                                    |                                                                                                    |          |                         |                            | Validation? (spre-                                            | y service - •                                                                                                    |
| Action Tags / Field                                                                                             | Annotation inproval                                                                                                    |          |                         |                            | Required?* 07                                                 | ia 🔹 Yes                                                                                                    |
| Lasen about Circum                                                                                              | er varie field Annetation                                                                                                    |          |                         |                            | identifier? ON<br>treatments and sectors a                    | 0: 💌 Yes<br>Initifying orformation (e.g., name, 55h, address)?                                                                            |
|                                                                                                    |                                                                                                    |          |                         |                            | Custom Alignme                                                | nt Right / Vertical (RV)                                                                                                    |
|                                                                                                    |                                                                                                    |          |                         |                            | Field Note (option<br>Small reminder text de                  | an)<br>Invest undermath Relat                                                                                                    |
|                                                                                                    |                                                                                                    |          |                         |                            |                                                               | Save Cancel                                                                                                    |
| Land 1                                                                                                    | & Enable optional modul                                                                                                    | es ar    | nd cus                  | tomiza                     | tions                                                         |                                                                                                    |
| Enable         Repeatable instruments ?           Optional         Disable         Auto-numbering for records ? |                                                                                                    |          |                         |                            |                                                               |                                                                                                    |
| Tim done!                                                                                                    | Enable Scheduling modu                                                                                                    | ile (lo  | ongitud                 | inal only                  | () [?]                                                        |                                                                                                    |
| Annual Color States and                                                                                         | Enable Bandomization n                                                                                                    | odul     | 1e 7                    |                            |                                                               | _                                                                                                    |
| <                                                                                                    | Disable ODesignate an em                                                                                                    | ail fie  | Id for                  | sending                    | survey invitatio                                              | ns ?                                                                                                    |
|                                                                                                    | Held currently r                                                                                                    | in stall | udtect:                 | emair (                    | cristin j                                                     |                                                                                                    |
|                                                                                                    | Additional customizations                                                                                                    |          |                         |                            |                                                               |                                                                                                    |

**Survey Queue**. Used for sending one invitation for multiple surveys. Participants see a "to-do" list of surveys they need to complete. A very handy tool.

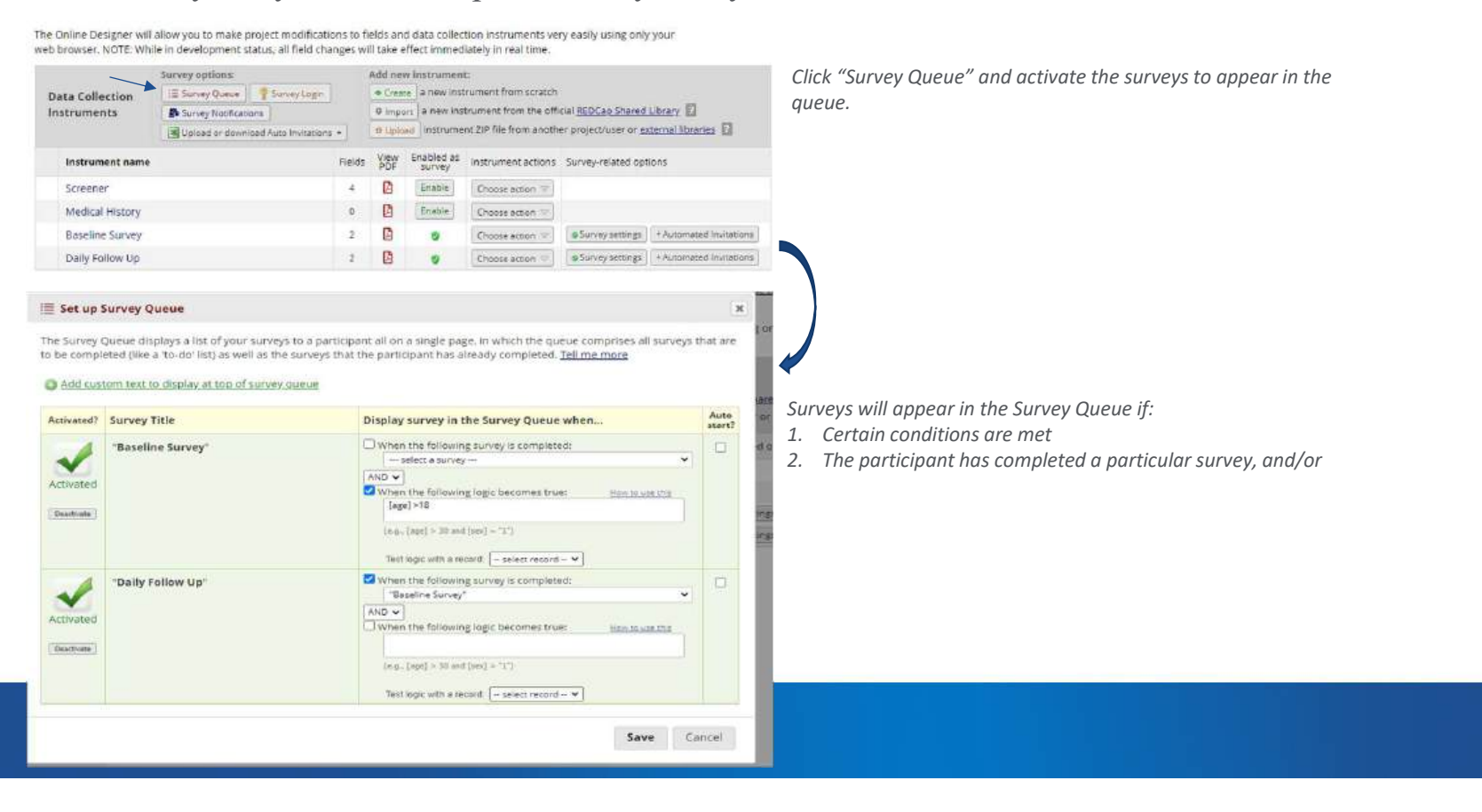

Survey Queue participant view.

| Displaying 1-7 v of 7 Ar a<br>Email<br>[Nio email listed]<br>[Nio email listed]<br>[Nio email listed]<br>[Nio email listed]<br>[Nio email listed]<br>[Nio email listed]<br>[Nio email listed]<br>[Nio email listed] | Record   | Compose Survey Invitations Participant Identifier Disablet Disablet Disable | Responded? | Invitation<br>Scheduled?<br>-<br>- | Invitation<br>Sent? | Link<br>000 | Survey<br>Access<br>Code and<br>QR Code | Survey<br>Queue                                                                         | Click "Survey Queue" for the record to see the participant view |
|----------------------------------------------------------------------------------------------------|----------|----------------------------------------------------------------------------------------------------|------------|------------------------------------|---------------------|-------------|-----------------------------------------|-----------------------------------------------------------------------------------------|-----------------------------------------------------------------|
| Email<br>No email listed]<br>No email listed]<br>No email listed]<br>No email listed]<br>No email listed]<br>No email listed]                                                                                       | Record   | Participant Identifier District Dostant Dostant Dostant Dostant Dostant Dostant District District Dist | Responded? | Invitation<br>Scheduled?<br>-<br>- | Invitation<br>Sent? | Link<br>an  | Survey<br>Access<br>Code and<br>QR Code | Survey<br>Queue                                                                         | Click "Survey Queue" for the record to see the participant view |
| (No email listed)<br>(No email listed)<br>(No email listed)<br>(No email listed)<br>(No email listed)<br>(No email listed)                                                                                          |          | Datied<br>Patient<br>Daties<br>Daties<br>Daties                                                                                                    | • •        | *                                  |                     | 00<br>00    |                                         | 124                                                                                     | participant view                                                |
| (No email listed)<br>(No email listed)<br>(No email listed)<br>(No email listed)<br>(No email listed)                                                                                                    |          | Dealinet<br>Disolved<br>Disolved<br>Disolved                                                                                                    | -          | •                                  |                     | 00          | 1000                                    |                                                                                         |                                                                 |
| No email listed]<br>No email listed]<br>No email listed]<br>No email listed]<br>No email listed]                                                                                                    |          |                                                                                                    |            | •                                  | 12                  |             | 04.09                                   | 12                                                                                      |                                                                 |
| No email listed]<br>No email listed]<br>No email listed]<br>No email listed]                                                                                                    |          |                                                                                                    |            |                                    |                     | - 90        | 802                                     | 18                                                                                      |                                                                 |
| No email listed]<br>No email listed]<br>No email listed]                                                                                                    |          |                                                                                                    |            | <b>1</b>                           | 12                  | - 680       | 87.2                                    | 18                                                                                      |                                                                 |
| (No email listed)<br>(No email listed)                                                                                                    |          |                                                                                                    |            |                                    | 152                 | .00         | 802                                     | 12                                                                                      |                                                                 |
| (No email listed)                                                                                                    |          |                                                                                                    |            | 2                                  |                     | -           | 854                                     | 18                                                                                      |                                                                 |
|                                                                                                    |          | Oriented                                                                                                    |            | 1 S -                              | 1                   | -           | 1972                                    | 10                                                                                      |                                                                 |
| Survey Queue Get link to my survey queue. which lists any other surveys that you have not yet completed.                                                                                                    |          |                                                                                                    |            |                                    |                     |             | ey queue                                | Click "Survey Queue" for the record to see the participant view (if conditions are met) |                                                                 |
| Status Survey                                                                                                    | Title    |                                                                                                    | _          |                                    |                     |             |                                         |                                                                                         |                                                                 |
| Begin survey Daily F                                                                                                    | ollow Up |                                                                                                    |            |                                    |                     |             |                                         |                                                                                         |                                                                 |
|                                                                                                    |          |                                                                                                    |            |                                    |                     |             |                                         |                                                                                         |                                                                 |
|                                                                                                    |          |                                                                                                    |            |                                    |                     |             |                                         |                                                                                         |                                                                 |
|                                                                                                    |          |                                                                                                    |            |                                    |                     |             |                                         |                                                                                         |                                                                 |
|                                                                                                    |          | Powered by REDCa                                                                                                    |            |                                    |                     |             |                                         |                                                                                         |                                                                 |

COLUMBIA VAGELOS COLLEGE OF PHYSICIANS AND SURGEONS

OFFICE FOR RESEARCH

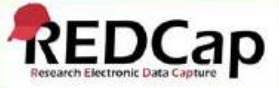

Survey Queue participant view - completed.

|                                                                                                    | (here and here and he |
|----------------------------------------------------------------------------------------------------|----------------------------------------------------------------------------------------------------|
|                                                                                                    | 660 Get link to my survey queue                                                                                                    |
| queue, which lists any other surveys that you have not yet completed.<br>ick the 'Begin survey' button next to the title                                                                                                    |                                                                                                    |
| irvey Title                                                                                                    |                                                                                                    |
| aseline Survey                                                                                                    |                                                                                                    |
| ally Follow Up                                                                                                    |                                                                                                    |
| The second second secon | queue, which lists any other surveys that you have not yet completed.<br>Ick the 'Begin survey' button next to the title.<br>urvey Title<br>aseline Survey<br>ally Follow Up                                                                                                    |

- For long surveys consider multiple surveys and group into a survey queue, with the auto-start option: surveys will appear to participants as one survey only.
  - Advantages: data will be saved at the completion of each survey
  - There will be less chance to lose data in case of poor internet connection
- Survey queues may also be used as "branching logic" at a survey level. For example, if there is a set of questions that are specific to a given gender, instead of adding a branching logic to each question, create a survey with this set of questions only and specify the condition in the survey queue e.g. [gender] = "1"

COLUMBIA VAGELOS COLLEGE OF PHYSICIANS AND SURGEONS

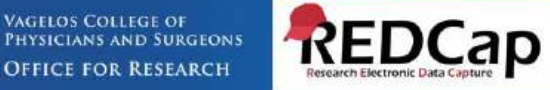

## **VP&S REDCap Application**

Use Case – classic project mix of surveys and data entry forms.

| Instrument Name | Туре      | Comments                                                                                          |
|-----------------|-----------|---------------------------------------------------------------------------------------------------|
| Demographics    | Data form | Contains email type field to capture participant's email address                                  |
| Screening       | Survey    | Triggered when email is entered on<br>Demographics form                                           |
| Consent         | Survey    | Survey Queue – displayed when screening is complete and if eligibility criteria are met           |
| Initial Data    | Survey    | Survey Queue – displayed if consent is<br>completed and participant has provided<br>consent       |
| Randomization   | Data Form |                                                                                                   |
| Follow Up       | Survey    | Automated Invite sent 6 months after Initial<br>Data is completed and if subject is<br>randomized |

VAGELOS COLLEGE OF PHYSICIANS AND SURGEONS OFFICE FOR RESEARCH

### **VP&S REDCap Best Practices**

 Be consistent in coding your variables

 Avoid yes/no and true/false fields, which tend to cause problems if you need to add a third option later—stick to radio buttons and dropdowns

 Don't recode variables once you've started collecting data—this will corrupt your data. Just add the next number. The numbers do not have to be in order in the list.

 Code "unknowns" as a high number that stands out, like 999

 If you have multiple questions that will use the same answer choices, code them all the same

 Variable names should be short, alphanumeric, easy to type, and ideally have some level of meaning—these are the labels that REDCap will use to locate your data, and these are what you will be typing over and over when you are doing your analysis

Variable name should not be changed once data collection has begun

If you change a variable name, you will also to change all piping, calculations, and branching logic associated with it

Minimize the use of free response fields

The data dictionary is an alternate way to build your project (as opposed to the online design)

As a rule of thumb, use calculations in REDCap if you need to see that calculation for the data collection process-otherwise, save calculations for back end analysis

Variable names should be short, alphanumeric, easy to type, and ideally have some level of meaning—these are the labels that REDCap will use to locate your data, and these are what you will be typing over and over when you are doing your analysis

Use field notes to help the data enterers enter information correctly

Group similar variables together

Wherever possible, use a multiple choice selection instead of asking data enters to type out the information to minimize non-uniform answers and typos

COLUMBIA | VAGELOS COLLEGE OF PHYSICIANS AND SURGEONS

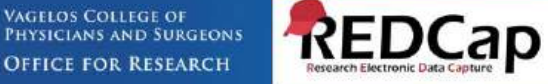

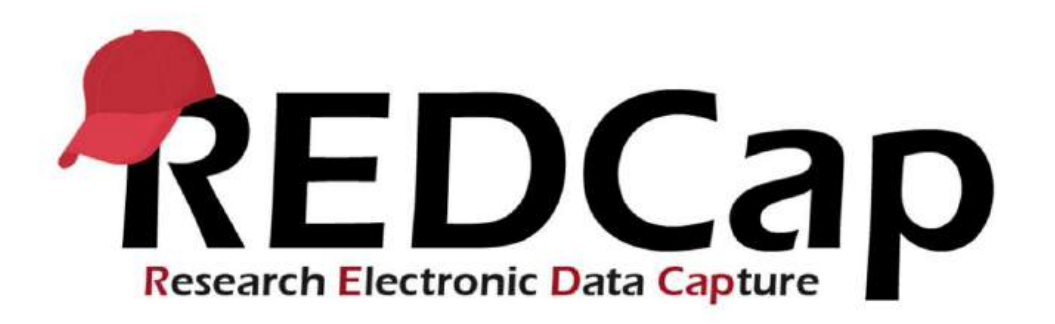

COLUMBIA VAGELOS COLLEGE OF PHYSICIANS AND SURGEONS

### VP&S REDCap Support

redcap-support@cumc.columbia.edu

COLUMBIA | VAGELOS COLLEGE OF Physicians and Surgeons OFFICE FOR RESEARCH

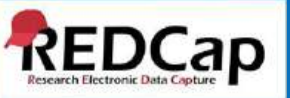